# BenQ treVolo S 韌體更新使用手冊

## 修訂紀錄

| 版本  | 修訂                     | 修訂者 | 日期         |
|-----|------------------------|-----|------------|
| 1.0 | 初版                     |     | 2016/04/18 |
| 1.1 | 新增新升級工具設計內容            |     | 2017/02/17 |
| 1.2 | 新增如何選擇正確的韌體升級          |     | 2017/05/09 |
| 1.3 | 新增 FW n01.06 韌體升級內容    |     | 2017/07/25 |
| 1.4 | 新增 FW n01.07 韌體升級內容    |     | 2017/12/13 |
| 1.5 | 新增 FW n01.07-01 韌體升級內容 |     | 2018/02/14 |

### **Table of Contents**

## 韌體升級使用流程說明

TreVolo U 喇叭可透過 USB 的"裝置韌體升級"完成。此功能可於微軟 Windows Vista SP2, Windows 7 SP1, Windows 8, Windows 8.1 和 Windows 10 的平台上執行。以下為升級步驟:

1. 請開啟 BenQ Audio App 並將其連至 treVolo S, 接著請按"資訊"鈕取得目前的韌體版本。

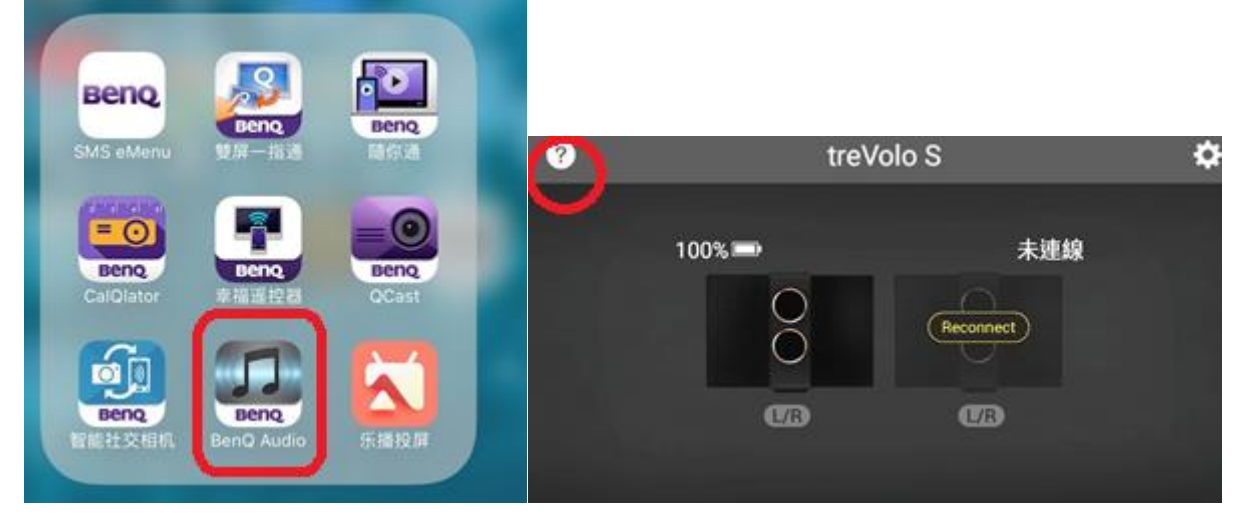

- 如果目前的韌體版本顯示為 n0.1.0X, 請於官網下載 n01.07-01, 可於這裡下載。
- 如果目前的韌體版本顯示 v01.0X, 請來電洽詢 BenQ 客戶服務中心: 0800-027-427。

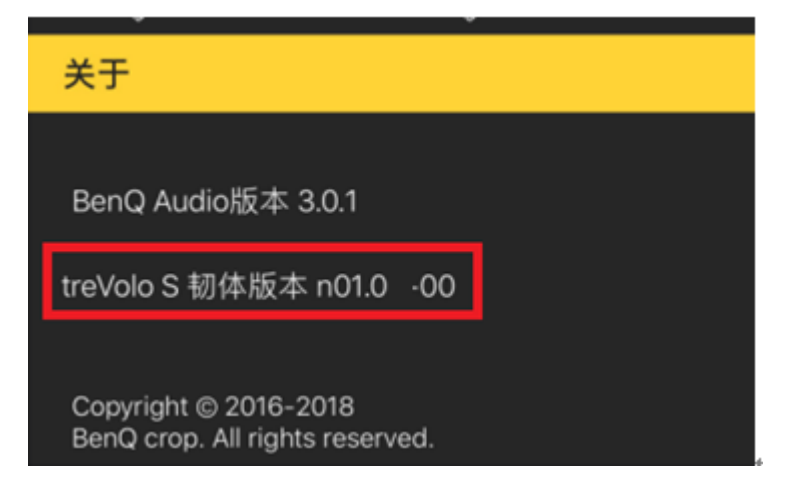

- 2. 下載 DFU 工具並將其安裝於您的 Windows 電腦。 以下為詳細解說:
  - i) 選擇語言偏好.

| 選擇安裝調 | 言       |          |    | $\times$ |
|-------|---------|----------|----|----------|
| o     | 選擇在安裝過積 | 星中使用的語言: |    |          |
|       | 繁體中文    |          |    |          |
|       |         | 確定       | 取消 |          |

#### ii) 設定想要安裝到的位置:

💼 treVolo S DFU Tool 安裝程式

| 選擇目的資料夾<br>選擇安裝程式安裝 treVolo S DFU Tool 的位置。                                 |                |
|-----------------------------------------------------------------------------|----------------|
| - 安裝程式將會把 treVolo S DFU Tool 安裝到下面的資料夾。<br>按 [下一步] 繼續,如果您想選擇另一個資料夾,請按 [瀏覽]。 |                |
| C:\Program Files (x86)\BenQ\treVolo S DFU Tool                              | 瀏 <b>覽</b> (R) |
|                                                                             |                |
| 最少需要 4.3 MB 磁碟空間。                                                           |                |
| 1)进一不                                                                       | 1) > 取消        |

- 🗆 🗙

#### iii) 選取想安裝的偏好資料夾

|     | ■ treVolo S DFU Tool 安裝程式                                                                                                 | _      |      | × |
|-----|----------------------------------------------------------------------------------------------------|--------|------|---|
|     | <b>選擇「開始」功能表的資料夾</b><br>選擇安裝程式建立程式的捷徑的位置。                                                                                 |        |      |   |
|     | 安裝程式將會把程式的捷徑建立在下面的「開始」功能表資料夾<br>按[下一步] 繼續,如果您想選擇另一個資料夾,請按[瀏覽]。<br>BenQ\treVoloSDFUTool                                    | 。<br>》 | 覽(R) |   |
|     | <上一步(B) 下一步(N                                                                                                    | ) >    | 取涉   | ĵ |
| iv) | 選取是否要建立桌面圖示: ■ treVolo S DFU Tool 安裝程式 選擇附加的工作。 選擇要執行的附加工作。 選擇安裝程式在安裝 treVolo S DFU Tool 時要執行的附加工作,然後按目 附加圖示: ☑ 建立桌面圖示(D) | - 下一步  | ] •  | × |
|     | <上一步(B) 下一步(N                                                                                                    | ) >    | 取涉   | ĵ |
| y)  | 百方游河"佢招扒宁"游河纪治庙即司周孙宏胜,                                                                                                    |        |      |   |

v) 再次確認"偏好設定", 確認好後便即可開始安裝:

💵 treVolo S DFU Tool 安裝程式

#### 準備安裝

安裝程式將開始安裝 treVolo S DFU Tool 到您的電腦中。

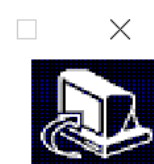

取消

\_

| 目的資料夾:<br>C:\Program Files (x86)\BenQ\treVolo S DFU Tool           |   | ^        |
|--------------------------------------------------------------------|---|----------|
| 「 開始」 切能表質科炎:<br>BenQ\treVolo S DFU Tool                           |   |          |
| 附加工作:<br>附加圖示:<br>建立桌面圖示(D)                                        |   |          |
| <                                                                  |   | >        |
| <上一步(B) 安裝(I)                                                      |   | 取消       |
| DFU 升級工具需要些時間安裝, 請稍待片刻:                                            |   |          |
| ■ treVolo S DFU Tool 安裝程式                                          | — |          |
| 正在安裝<br>請稍候、安裝程式正在將 treVolo S DFU Tool 安裝到您的電腦上                    |   | <u>8</u> |
| 正在建立程式集圖示<br>C:\Users\James.TH.Chen\Desktop\treVolo S DFU Tool.Ink |   |          |
|                                                                    |   |          |

注意:

DFU 升級工具需要.NET 4.5 架構元件配合才可使用,因此在升級韌體的過程當中, DFU 安裝精靈會自動偵測.NET 架構元件是否有被偵測到,如果沒有,安裝精靈會自動安裝。請跟著安裝精靈的安裝指示完成.NET 架構元件的安裝。

| Setup - treVolo S DFU Tool |                                                                                                    |
|----------------------------|----------------------------------------------------------------------------------------------------|
|                            | Completing the treVolo S DFU Tool Setup Wizard<br>Setup has finished installing treVolo S DFU Tool on your<br>computer. The application may be launched by selecting<br>the installed icons.<br>Click Finish to exit Setup.<br>Launch application |
|                            | Einish                                                                                                    |

3. 安裝好後便可開始執行升級工具

| 💼 treVolo S 韌體更新工具 n01.07-01 |                            | —     |    | $\times$ |
|------------------------------|----------------------------|-------|----|----------|
|                              |                            |       |    |          |
|                              | 歡迎使用BenQ treVolo S 喇叭韌體更新工 | 具。    |    |          |
|                              | 這個工具將幫助你更新喇叭的韌體。按下一        | -步繼續。 |    |          |
|                              | 一<br>子                     | 步     | 取消 |          |

4. 在按"下一步"前,先詳讀介面上的安裝指示步驟:

| ■■ treVolo S 韌體更新工具 n01.07-01 |                                      | _     |        | $\times$ |  |  |  |  |
|-------------------------------|--------------------------------------|-------|--------|----------|--|--|--|--|
|                               | *== 사이 미지 \ · - 구 · 나 朝明 그 한 /       |       |        |          |  |  |  |  |
|                               | 調按照以下亚廠更和<br>1.先拔除USB線並且關閉喇叭         |       |        |          |  |  |  |  |
|                               | 2.同時按壓音場情境模式+播放+電源<br>燈會同時亮起並且發出短暫嗶聲 | 按鍵3秒, | 紅/藍LED |          |  |  |  |  |
|                               | 3.兩秒後,紅/藍LED燈熄滅並且發出                  | 短暫嗶聲  |        |          |  |  |  |  |
|                               | 4.插上USB線進入下載模式                       |       |        |          |  |  |  |  |
|                               | 5.按"下一步"                             |       |        |          |  |  |  |  |
|                               |                                      |       |        |          |  |  |  |  |
|                               |                                      |       |        |          |  |  |  |  |
|                               |                                      |       |        |          |  |  |  |  |
|                               | -                                    | 一步    | 取消     |          |  |  |  |  |

按完"下一步"的鈕後, 便開始升級過程。整個安裝流程大約為 70 秒。請勿在安裝過程中拔除 USB 連接線。

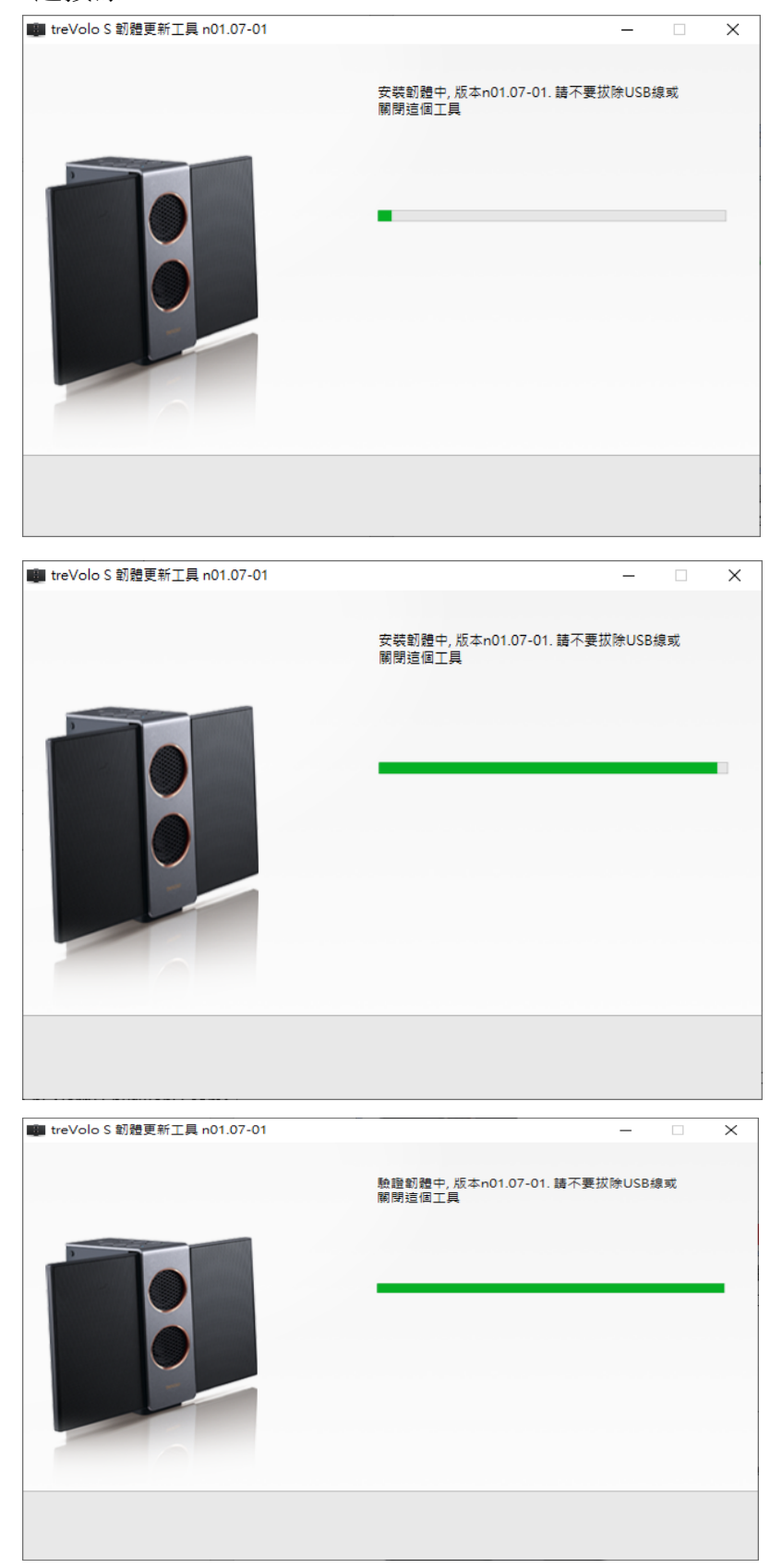

| 🍘 treVolo S 韌體更新工具 n01.07-01 |         | - |            | × |
|------------------------------|---------|---|------------|---|
|                              |         |   |            |   |
|                              | 韌體更新完成! |   |            |   |
|                              |         |   |            |   |
|                              |         |   |            |   |
|                              |         |   |            |   |
|                              |         |   |            |   |
|                              |         |   |            |   |
|                              |         |   |            |   |
|                              |         |   |            |   |
|                              |         |   |            |   |
|                              |         |   |            |   |
|                              |         |   |            |   |
|                              |         |   |            |   |
|                              |         |   |            |   |
|                              |         |   | <b>— —</b> |   |
|                              |         |   | 完成         |   |
|                              |         |   |            |   |

如在升級過程中,因為某些因素(例: USB 線被拔除)導致升級工具被迫中斷時,安裝過程可以重跑。這時只需要重新將 USB 線重新連上並:

1. 選擇"重試"鈕, 如下圖:

| ■■ treVolo S 韌體更新工具 n01.07-01 | -                         | < |
|-------------------------------|---------------------------|---|
|                               | 請使用USB線連接你的喇叭與電腦,再試一次。    |   |
|                               | 如果不要繼續更新,請拔除USB線並且關閉這個工具。 |   |
|                               | 重試取消                      |   |

2. 或重新於第3步開始按"下一步"鈕直接開始安裝流程。